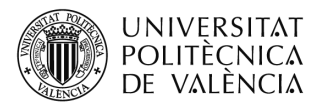

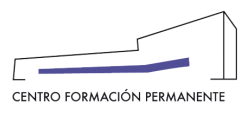

## AYUDA PARA SOLICITAR MODIFICACIÓN DE MATRÍCULA O COBRO Y ANULACIÓN DE MATRÍCULA

(DOCUMENTO DE USO PARA EL GESTOR DEL TÍTULO PROPIO) (Actualizado a 22/10/2021)

## NUEVO PROCEDIMIENTO1:

Las solicitudes

- ✓ Solicitud\_Matrícula\_Modificación
- ✓ Solicitud\_Matrícula\_Anulación
- ✓ Solicitud\_Cobros\_Modificación

\*Mejora que ahorra tiempo y evita errores de identificación de la matrícula.

\*No hará falta descargar ni rellenar la plantilla de solicitud.

se realizarán desde el portal de formación permanente en la <u>Edición</u>, y una vez dentro en la pestaña "Ver edición" de la sección gestión de ediciones, se clica en el enlace del curso/titulación.

| UNIVERSITAT<br>POLITÈCNICA<br>DE VALÈNCIA                   | Valencià · English I a · A                                                                                                    |  |  |  |
|-------------------------------------------------------------|----------------------------------------------------------------------------------------------------|--|--|--|
| Portal Formación :: Secretaria virt                         | ial Salir del portal de formación                                                                                                    |  |  |  |
| 🗆 Inicio                                                    | Secretaria virtual                                                                                                    |  |  |  |
| ☐ Mis actividades                                           |                                                                                                    |  |  |  |
| Currículum                                                  |                                                                                                    |  |  |  |
| Datos personales CFP                                        | A continuación puede ver un listado de las distintas secretarías virtuales que gestiona. Podrá acceder a la<br>secretaría pulsando directamente sobre su nombre. También puede acceder directamente a las distintas |  |  |  |
| 🗄 Oferta formativa                                          | ediciones en el portal, pulsando sobre las mismas. Cada edición podrá modificarla 🕑 si aún no está dada                                                                                                    |  |  |  |
| 🗄 Información económica                                     | sus precios $\boldsymbol{\epsilon}$ o revisar la coherencia de los datos $\boldsymbol{\heartsuit}$ .                                                                                                    |  |  |  |
| 🗄 Enlaces de interés                                        |                                                                                                    |  |  |  |
| Gestión de cursos CFP                                       |                                                                                                    |  |  |  |
| <ul> <li>Mis actividades (gestor)</li> </ul>                | Secretaría de Máster en Gestión de Proyectos SAP                                                                                                    |  |  |  |
| <ul> <li>Crear una nueva actividad<br/>formativa</li> </ul> | Edición 21/22 prevista                                                                                                    |  |  |  |
| Acceder a secretaría virtual                                | Edición 20/21 impartiéndose                                                                                                    |  |  |  |
| ⊞ eCertificado                                              | Edición 19/20 finalizada                                                                                                    |  |  |  |

A continuación, desde el curso y en la pestaña "Alumnos" se puede buscar al alumno/a accediendo a <u>detalle</u> de la matrícula y al botón "**Poli[Solicita]**" que aparece más abajo en la pantalla.

| UNIVERSITA<br>POLITÈCNIC,<br>DE VALÈNCI                                                                                                    | T Valencià · English I a · A                                                                                                    |
|----------------------------------------------------------------------------------------------------|----------------------------------------------------------------------------------------------------|
| Portal Formación :: Secretaria vi                                                                                                    | rtual :: Edición Salir del portal de formación                                                                                                    |
| □ Inicio                                                                                                    | Gestión de ediciones                                                                                                    |
|                                                                                                    | Máster en Gestión de Proyectos SAP. Edición: 21/22                                                                                                    |
| Datos personales CFP                                                                                                    | Ø Ver edición     Serviar solicitud     € Comprobar precios     € Resumen económico     ✓ Revisar                                                                                                |
| <ul> <li>Oferta formativa</li> <li>Información económica</li> </ul>                                                                                                |                                                                                                    |
| Enlaces de Interés                                                                                                    | Esta edición está: prevista, tiene 1 cursos y 17 asignaturas.                                                                                                    |
| <ul> <li>Gestión de cursos CFP</li> <li>Mis actividades (gestor)</li> <li>Crear una nueva actividad<br/>formativa</li> <li>Acceder a secretaría virtual</li> </ul> | CURSOS                                                                                                    |
| eCertificado                                                                                                    | A continuación puede ver las titulaciones/cursos y módulos de su edición, desde donde puede acceder a gestionarlos por el portal.<br>• C1 MÁSTER EN GESTIÓN DE PROYECTOS SAP 21.MGESPROSAP-74079 |
|                                                                                                    | PLAN DE ESTUDIOS                                                                                                    |

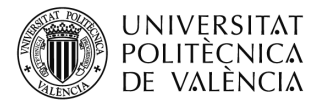

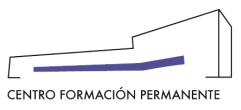

| UNIVERSITA<br>POLITÈCNICA<br>DE VALÈNCIA      | Τ<br>Λ<br>Λ             | Vale         | ncià · English | Ia∙A              |                      |                             |                               |
|-----------------------------------------------|-------------------------|--------------|----------------|-------------------|----------------------|-----------------------------|-------------------------------|
| Portal Formación :: Listado de a              | ctividades :: Actividad |              |                |                   |                      |                             | Salir del portal de formación |
|                                               | Gestión de C            | ursos y Tít  | ulos Prop      | oios              |                      |                             |                               |
| Mis actividades                               |                         |              |                |                   |                      |                             |                               |
| Currículum                                    | 21.MGESPR               | OSAP-7407    | 9 - MASTE      | ER EN GE          | STION DE             | PROYECTOS SAP               |                               |
| Datos personales CFP                          | Datos básicos           | Publicidad   | Listados       | Grupos            | Alumnos              | Profesores Cobros Encuestas |                               |
| Oferta formativa                              | Dates pacies            | 1 abiloidada | Liotadoo       | orupoo            |                      |                             |                               |
| Información económica                         | Alumnos                 |              |                |                   |                      |                             |                               |
| Enlaces de interés                            | Alumitos.               |              |                |                   |                      |                             |                               |
| Gestión de cursos CFP                         |                         | alumno       |                | Matrícula         | Estado               |                             |                               |
| > Mis actividades (gestor)                    |                         | O            |                | 00                | 00                   | Pagos                       | Matrícula                     |
| <ul> <li>Crear una nueva actividad</li> </ul> |                         | -            |                |                   |                      |                             |                               |
| iormativa                                     | ALCANTUD HE             |              |                | 4/05/21 22:19     | Aceptada             |                             | Detalle                       |
| > Acceder a secretaria virtuar                | ATIENZA CARC            |              |                | 3/05/21 15:29     | Aceptada             |                             | Detalle                       |
| Cursos externos                               | BELLIDO GALÁ            |              |                | 5/05/21 19:18     | Preinscrita          |                             | Detalle                       |
| eCertificado                                  |                         |              |                |                   | (Cs-)                |                             |                               |
| Personal CFP                                  | BORRÁS PÉRE             | Z, SARA      |                | 24/05/21<br>16:25 | Preinscrita<br>(Cs-) | Precio elegido 6.500.C      | Detalle                       |

| UNIVERSITAT<br>POLITÈCNICA<br>DE VALÈNCIA                                                                                                    |                                                               | Valencià English I a · A                                      |                                            |                                              |                               |
|----------------------------------------------------------------------------------------------------|---------------------------------------------------------------|---------------------------------------------------------------|--------------------------------------------|----------------------------------------------|-------------------------------|
| Intranet :: Portal Formación :: Lis                                                                                                    | stado de actividades :: Activida                              | d                                                             |                                            |                                              | Salir del portal de formación |
| Inicio Mis actividades Curriculum                                                                                                    | Gestión de Cursos<br>21.MGESPROSAF                            | s y Títulos Propios<br>P-74079 - MÁSTER EN GESTIÓN DE PROYE   | CTOS SAP                                   |                                              |                               |
| Datos personales CFP                                                                                                    | Datos básicos Publ                                            | icidad Listados Grupos Alumnos Profesor                       | res Cobros Encuestas                       |                                              |                               |
| Cursos externos  cursos externos  curso | Matrícula:<br>• alumno:<br>• Fecha: 4/05/2<br>• Estado: Acept | @ado<br>1 22:19<br>ada                                        | e.upv.es                                   |                                              |                               |
| Personal CEP                                                                                                    | Estado de los pagos                                           | <b>i</b>                                                      |                                            |                                              |                               |
| > Poseidon                                                                                                    | Cobro Impor                                                   | te Estado                                                     | Pagador                                    | Forma de pago                                | ¿Qué puedo hacer?             |
| > Poseidon Desarrollo                                                                                                    | 771723 4.500                                                  | € EMITIDO pagar antes de 4/06/21                              | 73659435A - ALCANTUD HERRERO, CRISTINA     | NO DEFINIDO                                  | Devolución                    |
| > Entrar como                                                                                                    | 771724 3.150                                                  | € EMITIDO pagar antes de 4/12/21                              | 73659435A - ALCANTUD HERRERO, CRISTINA     | NO DEFINIDO                                  | Devolución                    |
|                                                                                                    | Total a pagar: 7.650 €.                                       | Total cobrado: 0 €. Total por cobrar: 7.650 €. Total anulado: | : 0 €. Detalle del importe de la matricula |                                              |                               |
|                                                                                                    | Reconocimien                                                  | tos manual poli[Solicita]                                     |                                            |                                              |                               |
|                                                                                                    | Actas                                                         |                                                               | -                                          | Note                                         | Our tilf and an               |
|                                                                                                    |                                                               | INTRODUCCION A SAP-ERP-                                       | - <u>Grupo 21/22</u>                       | Nota<br>Nota: NO DEFINIDO<br>Acta sin cerrar | Ceruilcados                   |
|                                                                                                    |                                                               | CONCEPTOS BÁSICOS DE S/4HA                                    | NA - Grupo 21/22                           | Nota: NO DEFINIDO                            |                               |

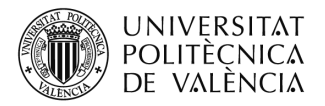

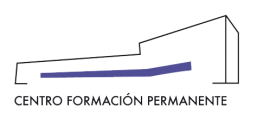

Una vez dentro en "**Poli[Solicita]**", elegir el tipo de poliSolicitud que se muestra en la pantalla y que desee crear, seleccione los parámetros que se le ofrezcan, rellene el texto de justificación y añada los detalles que sean necesarios para explicar lo que necesita. Del mismo modo, se generará automáticamente una Poli[Solicitud] de la solicitud seleccionada que se recibirá en el CFP para iniciar su tramitación. Si se necesita subir algún **fichero** o añadir más comentarios, una vez creada la Poli[Solicitud] se podrá añadir desde el portal del Solicitante.

| UNIVERSITAT<br>POLITĚCNICA<br>DE VALÈNCIA                                     | Portal Formación                                                                                                    |
|-------------------------------------------------------------------------------|----------------------------------------------------------------------------------------------------|
| Matrícula de<br>DE PROYECTOS                                                  | SAP                                                                                                    |
| Datos Asig. Ingresos                                                          | Docum. Polisolic.                                                                                                    |
| Elija el tipo de PoliSolicitud que des<br>sean necesarios para explicar lo qu | sea crear, seleccione los parámetros que se le ofrezcan, rellene el texto de justificación y añada los detalles q<br>ue necesita. |
| Elija una opción                                                              |                                                                                                    |
| Elija una opción                                                              |                                                                                                    |
|                                                                               | CION                                                                                                    |
| SOLICITUD_IMATRICULA_MODIFICAC                                                |                                                                                                    |
| SOLICITUD_MATRICULA_MODIFICAC                                                 | 2N                                                                                                    |
| SOLICITUD_MATRICULA_MOUFICAC                                                  | ис<br>ис                                                                                                    |

**Nota aclaratoria**: Al intentar realizar estas solicitudes de la forma anterior (Edición, pestaña "Enviar solicitud", elegir Tipo) nos saldrá el texto explicativo que figura más abajo con la nueva manera de llevar a cabo las solicitudes arriba mencionadas. Por lo que respecta al resto de solicitudes que aparecen en la pestaña "Enviar solicitud" continúan realizándose como hasta ahora.

| UNIVERSITA<br>POLITÈCNIC,<br>DE VALÈNCI,              | T Valencià · English Ι a · A<br>Δ<br>Δ                                                                                                    |
|-------------------------------------------------------|----------------------------------------------------------------------------------------------------|
| Intranet :: Portal Formación :: S                     | ecretaria virtual :: Edición Salir del portal de formación                                                                                                    |
| <ul><li>Inicio</li><li>Mis actividades</li></ul>      | Gestión de ediciones                                                                                                    |
| Currículum                                            | Máster en Gestión de Proyectos SAP. Edición: 21/22                                                                                                    |
| Datos personales CFP                                  | O Ver edición                                                                                                    |
| Oferta formativa                                      |                                                                                                    |
| Información económica                                 |                                                                                                    |
| Enlaces de interés                                    | Para enviar una solicitud debe indicar el tipo de solicitud o documento que anexa y anexar la documentación correspondiente.                                                                                                    |
| 🗄 Gestión de cursos CFP                               | En caso de que el documento exija firma recuerde firmarlo.                                                                                                    |
| Cursos externos                                       |                                                                                                    |
|                                                       | TIPO Solicitud modificación matrícula                                                                                                    |
| Personal CFP Poseidon Poseidon Desarrollo Entrar como | Para solicitar modificación de matrícula debe acceder al curso desde "Ver edición", a la matrícula desde la pestaña "Alumnos" accediendo<br>a detalles y al botón "poli[Solicita]". Con esta mejora ahorraremos tiempo y posibles errores en identificar la matrícula. No hará falta<br>descargar ni rellenar ninguna plantilla de solicitud. |
|                                                       | FICHEROS<br>fichero 1 Examinar No se ha seleccionado ningún archivo.                                                                                                    |

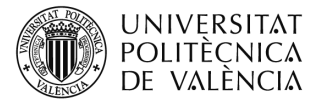

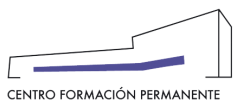

| UNIVERSITAT<br>POLITÈCNICA<br>DE VALÈNCIA             | Valencià · English I a · A                                                                                                    |
|-------------------------------------------------------|----------------------------------------------------------------------------------------------------|
| Intranet :: Portal Formación :: Se                    | cretaria virtual :: Edición Salir del portal de formación                                                                                                    |
| <ul> <li>Inicio</li> <li>Mis actividades</li> </ul>   | Gestión de ediciones                                                                                                    |
|                                                       |                                                                                                    |
| Datos personales CFP                                  | A Var adjejan                                                                                                    |
| Oferta formativa                                      |                                                                                                    |
| 표 Información económica                               |                                                                                                    |
| 🗄 Enlaces de interés                                  | Para enviar una solicitud debe indicar el tipo de solicitud o documento que anexa y anexar la documentación correspondiente.                                                                                                    |
| Gestión de cursos CFP                                 | En caso de que el documento exija firma recuerde firmarlo.                                                                                                    |
| Cursos externos                                       |                                                                                                    |
| eCertificado                                          | TIPO Solicitud anulación matrícula                                                                                                    |
| Personal CFP Poseidon Poseidon Desarrollo Futrar como | Para solicitar anulación de matricula debe acceder al curso desde "Ver edición", a la matrícula desde la pestaña "Alumnos" accediendo a<br>detalles y al botón "poli[Solicita]". Con esta mejora ahorraremos tiempo y posibles errores en identificar la matrícula. No hará falta<br>descargar ni rellenar ninguna plantilla de solicitud. |
|                                                       | FICHEROS                                                                                                    |
|                                                       | fichero 1 Examinar No se ha seleccionado ningún archivo.                                                                                                    |

| UNIVERSITA<br>POLITÈCNIC<br>DE VALÈNC                 | NT Valencià · English Ι a · A<br>Α<br>Α                                                                                                    |
|-------------------------------------------------------|----------------------------------------------------------------------------------------------------|
| Intranet :: Portal Formación :: 3                     | Secretaria virtual :: Edición Salir del portal de formación                                                                                                    |
| □ Inicio                                              | Gestión de ediciones                                                                                                    |
|                                                       | Máster en Gestión de Proyectos SAP. Edición: 21/22                                                                                                    |
| Datos personales CFP                                  |                                                                                                    |
| Oferta formativa                                      | The solution The solution of the solution of the solution of |
| Información económica                                 |                                                                                                    |
|                                                       | Para enviar una solicitud debe indicar el tipo de solicitud o documento que anexa y anexar la documentación correspondiente.                                                                                                    |
| Gestión de cursos CFP                                 | En caso de que el documento exija firma recuerde firmarlo.                                                                                                    |
| Cursos externos                                       |                                                                                                    |
|                                                       | TIPO Solicitud modificación recibos                                                                                                    |
| Personal CFP Poseidon Poseidon Desarrollo Fitrar como | Para solicitar modificación de recibos de matrícula debe acceder al curso desde "Ver edición", a la matrícula desde la pestaña "Alumnos"<br>accediendo a detalles y al botón "poli[Solicita]". Con esta mejora ahorraremos tiempo y posibles errores en identificar la matrícula. No hará<br>falta descargar ni rellenar ninguna plantilla de solicitud.                                                                                                    |
|                                                       | FICHEROS<br>fichero 1 Examinar No se ha seleccionado ningún archivo.                                                                                                    |

https://wiki.upv.es/confluence/pages/viewpage.action?pageId=212762644

<sup>&</sup>lt;sup>1</sup> También encontraréis el manual de ayuda en el siguiente enlace de la Wiki del CFP: